## How to sign up for Electronic Delivery

Primerica Shareholder Services currently offers electronic delivery of Quarterly Statements and Non-Tax related documents as well as Tax Forms.

You may sign up on our <u>Shareholder Account Manager</u> site, after you log in go to '**Account Profile**', click on '**User Profile**', then click on '**E-mail and Electronic Delivery**', and then click on '**Edit**'. The '**Change User Profile**' window will open and you will need to enter your email address and confirm the email address then you may elect for electronic notification of Tax forms and statements.

|                                                                                                    | ERICA                                                                                                    |                                                                                                    |                                                                                                    |                                        |
|----------------------------------------------------------------------------------------------------|----------------------------------------------------------------------------------------------------|----------------------------------------------------------------------------------------------------|----------------------------------------------------------------------------------------------------|----------------------------------------|
| Account Summary                                                                                               | Account Profile                                                                                              | Trade                                                                                              | Fund Information                                                                                             | н                                      |
| Account Record                                                                                                | Account Options                                                                                              | Bank Drafts/Payments                                                                               | User Profile                                                                                                 |                                        |
| E-mail and Electronic                                                                                         | Delivery Change                                                                                              | Password Security I                                                                                | mage   Challenge Quest                                                                                       | tions                                  |
| mail and Elec                                                                                                 | tronic Delivery                                                                                              | Options                                                                                            |                                                                                                    |                                        |
| Current User Profil                                                                                           | e                                                                                                    |                                                                                                    |                                                                                                    |                                        |
| -mail address :                                                                                               |                                                                                                    |                                                                                                    |                                                                                                    | E                                      |
| elivery of statements (s<br>(none on r                                                                        | ecord)                                                                                                    | a notification when a new s                                                                        | statement is available for viewin                                                                            | g online'.                             |
| ax Form delivery pre                                                                                          | iference :                                                                                                   |                                                                                                    |                                                                                                    | E                                      |
| ou may elect to have y<br>nline viewing.                                                                      | our tax forms delivered v                                                                                    | ia standard mail or be notified                                                                    | dvia e-mail when they're availa                                                                              | blefor                                 |
| Standard M                                                                                                    | Nail - tax forms will be de                                                                                  | lvered via standard mail                                                                           |                                                                                                    |                                        |
| Statement and Non-T                                                                                           | ax Related Document d                                                                                        | elivery preference :                                                                               |                                                                                                    | F                                      |
| Primerica Shareholder S<br>luture other important ac<br>may elect to have your s<br>available for online view | ervices currently provides<br>count related documents<br>statements and confirms o<br>ing'.                  | s electronic delivery for Quar<br>will be delivered electronical<br>delivered via standard mail or | terly Statements and Daily Conf<br>ly to you as they become availa<br>be notified via e-mail" when the       | irms. In the<br>ble. You<br>y're       |
| Standard M                                                                                                    | tail - paper statements w                                                                                    | ill be delivered via standard r                                                                    | mait.                                                                                                    |                                        |
| Please note that if your<br>household controls whe<br>registrant when the elect<br>riew available account :   | account is part of a consi<br>ther an electronic statem<br>tronic statement is availal<br>statements online. | olidated statement then the p<br>ant is generated or not. E-mail<br>ble for viewing but any legal  | rimary registrant of the lead acc<br>I notifications will be sent to the<br>registrant (excluding minors) ma | count in the<br>primary<br>ay elect to |
| n addition, the primary r<br>when their respective ta<br>awner of the account re                              | egistrant or responsible p<br>at forms are av allable onli<br>gardless of any statemer                       | arty of each individual accou<br>ne; tax form e-notifications a<br>t householding in effect.       | int must elect to be electronically<br>re sent only to the primary regis                                     | notified<br>tered                      |
|                                                                                                    |                                                                                                    |                                                                                                    |                                                                                                    |                                        |
| PRIMERICA                                                                                                    |                                                                                                    | Vairaire                                                                                           | of this sate size if as that you are                                                                         | with mint                              |

## **Change User Profile**

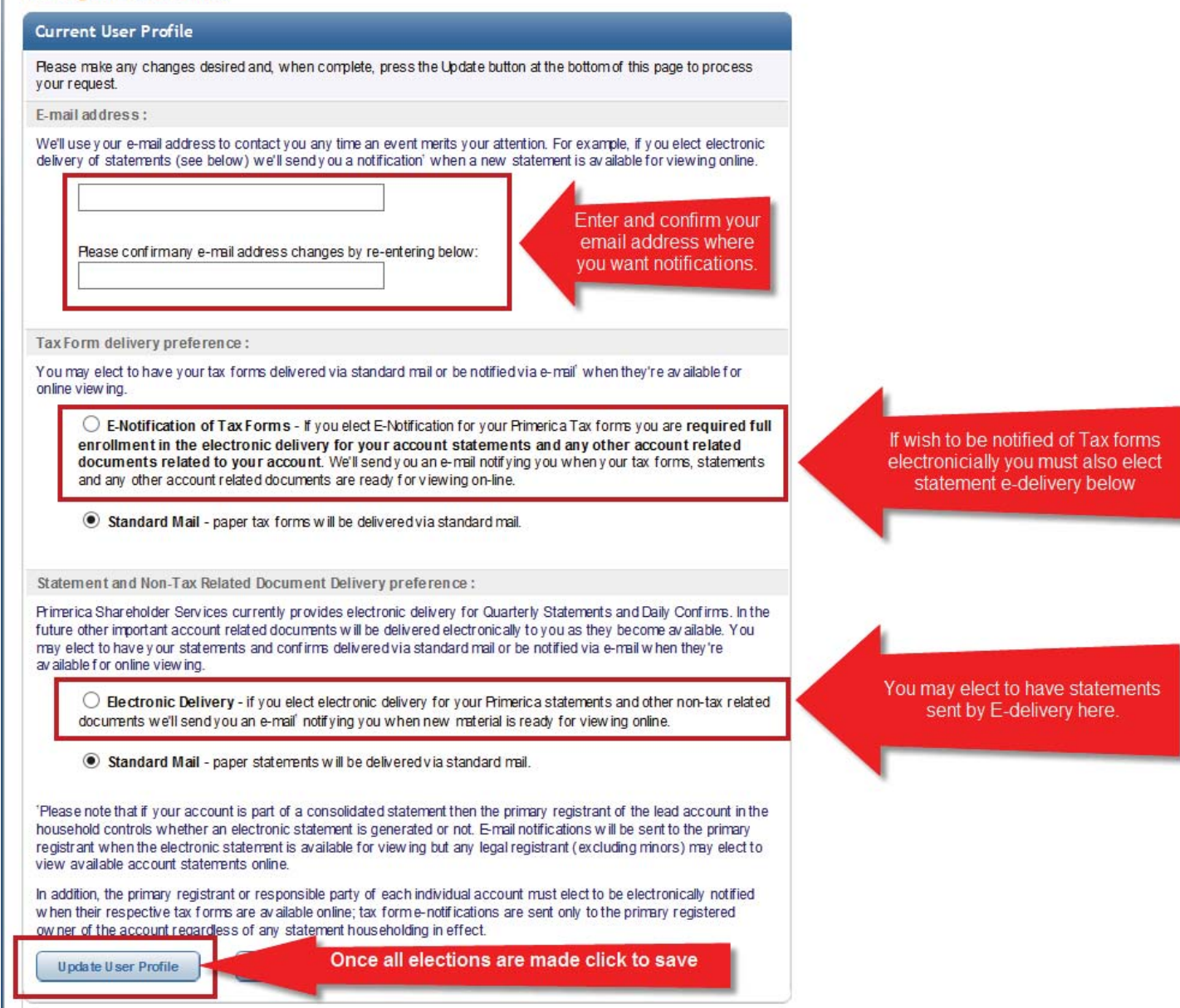

**'E-notification of Tax Forms**' (note this option requires that signing up for Electronic Delivery of statements and non-tax related documents)

When you click on the circle to elect electronic delivery you will be presented with the '**Electronic Delivery Agreement**', you should review the disclosure, you may print a copy of the disclosure for you records.

Once you have read the disclosure, if you wish to continue the election you need to check the box next to 'Accept' under the disclosure window to acknowledge that you have read and understood and consent.

| M-  | - disclosures                                                                           |
|-----|-----------------------------------------------------------------------------------------|
|     | ACCEPT I have read, understand and consent to the above disclosure regarding electronic |
| 114 | notification of tax forms and materials. [Print a copy for my records]                  |
|     |                                                                                         |

If you are signing up for E-notificiaiton of Tax Forms you are required to also enroll in Electronic Delivery of Statements and Non-Tax related docuements. If you are <u>not</u> enrolling in E-notificiation of Tax Forms you may still elect to receive Electronic Delivery of Statements and Non-tax related docuements electronicially and Tax forms by mail.

| tement and Non-Tax Related Document Delivery preference :                                                                                                    |
|----------------------------------------------------------------------------------------------------|
| erica Shareholder Services currently provides electronic delivery for Quarterly Statements and Daily Confirms. In the<br>'e other important account related documents will be delivered electronically to you as they become available. You may<br>t to have your statements and confirms delivered via standard mail or be notified via e-mail w hen they're available for<br>e view ing. |
| Electronic Delivery - if you elect electronic delivery for your Primerica statements and other non-tax                                                                                                    |
| related documents we'll send you an e-mail <sup>1</sup> notifying you when new material is ready for viewing online.                                                                                                    |
| Statement and Non-Tax Related Document Delivery preference :                                                                                                    |
| Electronic Delivery Agreement                                                                                                    |
| PLEASE READ THIS AGREEMENT CAREFULLY BEFORE REGISTERING FOR THIS                                                                                                    |
| ACCEPT - I have read, understand and consent to the above disclosure regarding electronic                                                                                                    |
|                                                                                                    |

In addition, the primary registrant or responsible party of each individual account must elect to be electronically notified when their respective tax forms are available online; tax form e-notifications are sent only to the primary registered ow ner of the account regardless of any statement householding in effect.

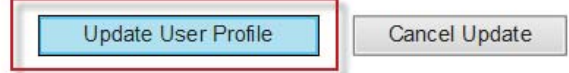

Reminder: To Elect E-Notification of Tax Forms requires enrolling in Electronic Delivery of Statements and Non-tax related notifications, if you you click '**Update User Profile**' and have only elected E-Notification of Tax Form then the following notice will appear at the top of the page:

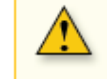

If you wish to receive e-Notification for tax forms then you must also select the Electronic Delivery of Statements & Non-Tax Related Documents Preference.

If have failed to click 'Accept' of the discloser(s) then the following error message appears at the top o the page:

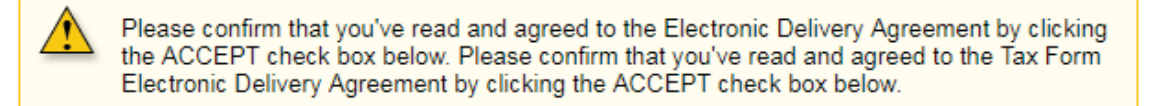

Once you have selected the options you wish to enroll in and have accepted the disclosurer(s). Then you need to '**Review** and **Confirm'** the changes you are making; until you click on '**Confirm Changes**' your elections are not saved and may be cancelled or changed until you confirm.

account regardless of any statement householding in effect.

## Your requested changes are not saved until confirmed.

Please review your changes and, if correct, press Confirm Changes to save your updates. Otherwise, press Change User Profile to make additional changes.

Confirm Changes

Change User Profile

The User Profile will now show your elections, and we will send a welcome email to the email address you provided.

User Profile Account # Type: Individual

| the set of the set of the |
|---------------------------|
|                           |
|                           |
|                           |
|                           |

Your user profile has been updated as requested.

A welcome email has been sent to your email address of record. Please look for it and future important notifications from Primerica. Thank you for going green!

Once you have enrolled in Electronic Delivery of Statements:

Return to 'Account Summary' and choose "Statements" then 'Quarterly Statements' to view any year end statement from the year 2005 and after. From this point forward, any future quarterly statements will be added and available in full color. Quarterly statements are not kept on file unless you are signed up for E-Delivery at the time they are sent. In the future you will receive an email to alert you when any new quarterly statements are available.

| <u>-</u>                                              |                                                                             | <b>~</b> .          |                      |                     |                             | Privacy                        | Important Disclosures                                                             | Sign Off    |
|-------------------------------------------------------|-----------------------------------------------------------------------------|---------------------|----------------------|---------------------|-----------------------------|--------------------------------|-----------------------------------------------------------------------------------|-------------|
| F 🕑                                                   | PRIMERI                                                                     | CA                  |                      |                     |                             |                                |                                                                                   | Last Sign O |
| Account                                               | Summary A                                                                   | Account Profile     | Trade                | Agent Tools         | Fund Inf                    | formation                      | Help                                                                              |             |
| Account                                               | Search Acco                                                                 | ount List Ove       | rview Position De    | tail Statements     | History                     | Activity Summa                 | ry Allocations                                                                    |             |
| Quarterly S                                           | Statements Ta                                                               | ax Forms   Tra      | nscript   Account Pe | erformance Averag   | e Cost                      |                                |                                                                                   |             |
| Quarterly S<br>nline St                               | Statements Ta<br>tatements<br>or year end stateme                           | ax Forms   Tra      | nscript   Account Pe | erformance   Averag | e Cost<br>for further assis | stance at (800) 665            | 5-8677.                                                                           |             |
| Quarterly S<br>nline Si<br>() Fol                     | Statements<br>tatements<br>or year end statement                            | ax Forms   Tra      | nscript   Account Pe | erformance   Averag | e Cost<br>for further assis | stance at (800) 66!            | 5-8677.                                                                           |             |
| Quarterly S<br>nline S<br>D<br>Fo<br>Quarterly        | Statements<br>tatements<br>or year end stateme<br>Account Statem            | ents                | nscript   Account Pe | erformance   Averag | e Cost<br>for further assis | stance at (800) 668<br>Custome | 5-8677.<br>r Service                                                              |             |
| Quarterly S<br>nline Si<br>D Fol<br>Quarterly<br>Year | Statements Ta<br>tatements<br>or year end stateme<br>Account Statem<br>Type | ents prior to 2005, | nscript   Account Pe | erformance   Averag | for further assis           | Stance at (800) 668            | 5-8677.<br>r Service<br>Help? Call (800) 544-5445<br>su through Edday & AM - 8 BM | A ET        |

If you have also enrolled in E-Notification of Tax Forms then from the '**Statements**' page choose '**Tax Forms'**. You may view any tax forms sent out in the past 5 years, and future tax forms will be added as they are sent. In the future you will receive an email alert when new tax forms are available.

|         | DDIM            | BICA                                                                  |                       |                 |                                     | Privacy                   | Important Disclosures                                  | Sign Off      |
|---------|-----------------|-----------------------------------------------------------------------|-----------------------|-----------------|-------------------------------------|---------------------------|--------------------------------------------------------|---------------|
| C       | FRIME           |                                                                       |                       |                 |                                     |                           |                                                        | Last Sign On: |
| Acco    | unt Summary     | Account Profile                                                       | Trade                 | Agent Tools     | Fund Int                            | formation                 | Help                                                   |               |
| Acco    | ount Search     | Account List Overview                                                 | Position Detail       | Statements      | History                             | Activity Summar           | y Allocations                                          |               |
| Quarte  | rly Statements  | Tax Forms Transcript                                                  | Account Perform       | ance Aver       | age Cost                            |                           |                                                        |               |
| Tax Fo  | orms            |                                                                       |                       |                 |                                     |                           |                                                        |               |
|         | t Tau Farma     |                                                                       |                       |                 |                                     | Curtaria                  | Consider                                               |               |
| Accour  | IL Idx FORIIS   |                                                                       |                       |                 |                                     | Customer                  | Service                                                |               |
| The fol | llowing tax for | ms are available in the selecte                                       | d account. Please     | note that Prim  | erica                               | Need Monda                | Help? Call (800) 544-5445<br>y through Friday 8 AM - 8 | PM ET         |
| have b  | een enhance     | s (PSS) is committed to protect<br>I to display only the last four di | igits of your tax ide | ntification num | online tax forms<br>iber and accoun | t                         |                                                        |               |
| numbe   | er(s).          |                                                                       |                       |                 |                                     | Accour                    | t Owner                                                | Wy Profile    |
| Year    | Form            | Description                                                           |                       | Action          | Instructions                        |                           |                                                        |               |
| 2016    | 1099DIV         | Dividends and Distributions                                           |                       | VIEW<br>PRINT   | 1099DIV                             | Account #:<br>Registratio | n:                                                     | Edit          |
| 2014    | 1099DIV         | Dividends and Distributions                                           |                       | VIEW            | 1099DIV                             |                           | the state and                                          |               |

We hope this has been helpful; we look forward to servicing your needs in the future!